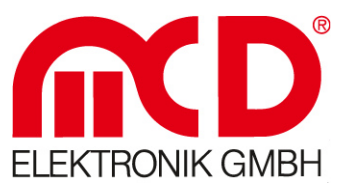

# Manual

# **MCD Tool Monitor Server**

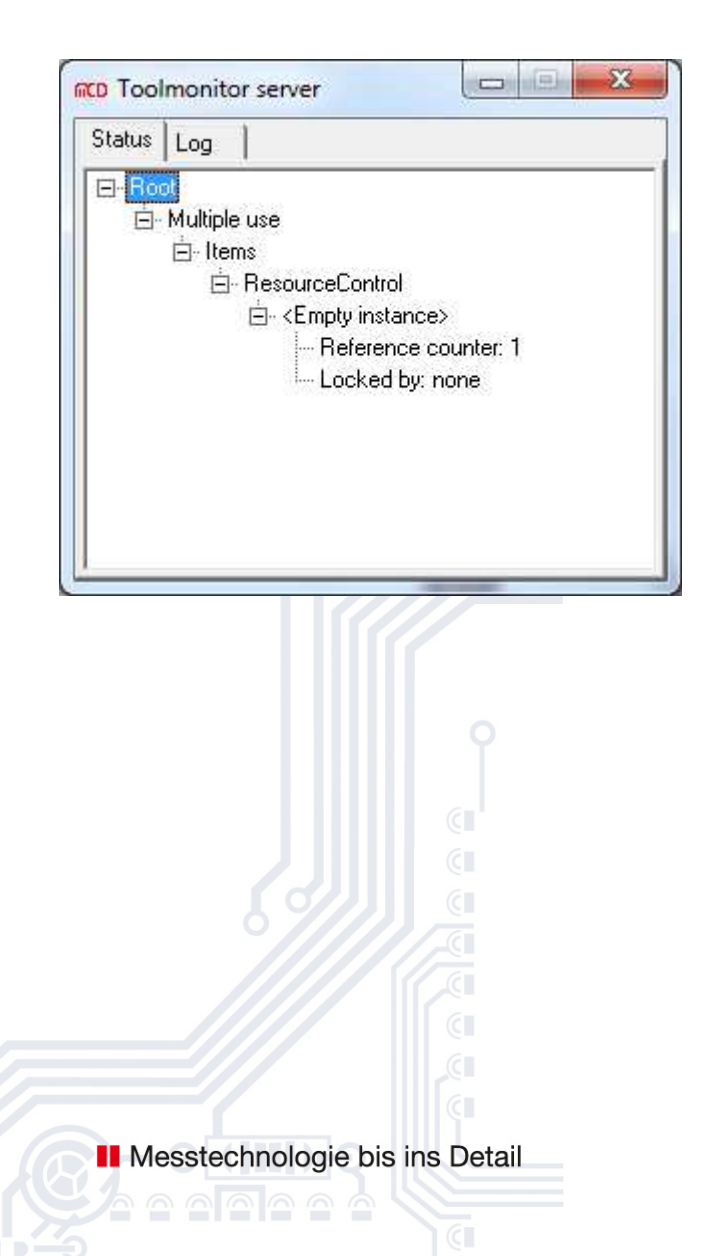

# Softline \_\_\_\_\_ Modline \_\_\_\_\_ Conline \_\_\_\_\_

Avidline \_\_\_\_

Boardline

Pixline —

Application

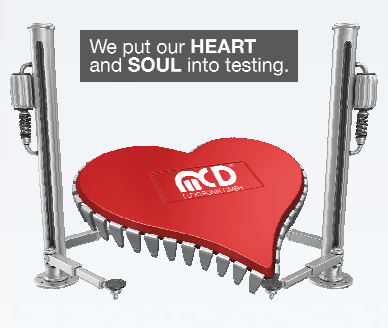

#### MCD Elektronik GmbH

1

Hoheneichstr. 52 75217 Birkerfeld/Germany Tel. +49 (0) 72 31/7 84 05-0 Fax +49 (0) 72 31/7 84 05-10 info@mcd-elektronik.de www.mcd-elektronik.de Headquarters: Birkenfeld General Manager: Bruno Hörter Registry Court Mannheim HRB 505692

V1.2 2014-06-06

# Content

| 1. | GEN  | ERAL INFORMATION | .3 |
|----|------|------------------|----|
| 2. | INST | ALLATION         | .3 |
| 3. | CON  | IFIGURATION      | .4 |
|    | 3.1. | TESTMANAGER CE   | .4 |
|    | 3.2. | COM/DCOM         | .5 |

## **1.** General Information

Using the MCD TestCollection software, a tool monitor can be shared by several applications (usually TestManager CE).

This way, several TestManager instances can share one hardware or general resources.

This shared access is possible locally (on one PC) or across computers.

### 2. Installation

For installation, copy the tool monitor server into a user-defined directory and start the program once with administrator rights. The tool monitor server registers with the operating system. Next, all tool monitors can be started by the tool monitor server.

Name of the file executable:

- ToolmonitorServer.exe

## 3. Configuration

No configuration is required for the tool monitor server.

#### 3.1. TestManager CE

To enable share use of a tool monitor by TestManager CE, this must be set up within TestManager CE:

| Kategorien                                                                                                    | Konfigurationswerte                                                                              | e für Kategorie:Konfiguration / ToolManage                                                                                                    | r / RESOURCECONTROL                                                                                            |
|----------------------------------------------------------------------------------------------------|--------------------------------------------------------------------------------------------------|----------------------------------------------------------------------------------------------------|----------------------------------------------------------------------------------------------------|
| Konfiguration<br>— Änderungsverzeichnis<br>— Anmelde-Formular<br>— Dauerlauf<br>⊞- Desktop                                                                |                                                                                                  | RESOURCECONTROL                                                                                                    | Kennung im Interpreter                                                                                         |
| <ul> <li>Interpreter</li> <li>Kalibrationsdaten</li> <li>Kurven Monitor</li> <li>Lokale Statistik</li> <li>Messdaten</li> <li>Modulabschaltung</li> </ul> | Server<br>Instanz<br>Bornete hert                                                                | ResourceControl                                                                                                    |                                                                                                    |
| — Passworter<br>— Profiles<br>— Pruefschritt-Parameter<br>⊒ Serielle Ports<br>⊒ - Serieller IO Bus<br>— Sprache                                           | Setup                                                                                            | Istanz) gemeinsam verwenden<br>F:\MCDMonitors2012\ResourceControl\Test<br>olmonitors unabhängig vom Setup speichern (nu                                                                                                    | ManagerCE\ResourceControlSet] (empty=default/leer=standa<br>r gültig, wenn ein Setup ausgewählt ist)           |
| - System<br>∃ Testablauf<br>∃ Testfenster<br>- ToolManager<br>↓ <mark>RESOURCECONTROL</mark>                                                              | Aktiv     In Taskbar ana     Toolwindow     Toolmonitor imi     Sichtbar startee     F Begrüßung | zeigen<br>mer im Vordergrund anzeigen<br>n<br>gsbildschirm anzeigen                                                                                                    |                                                                                                    |
|                                                                                                    | Fehlerbehandlung<br>Reset                                                                        | C Fehler werden angezeigt, Testablauf wird     Fehler werden angezeigt, Testablauf wird     Fehler werden angezeigt, Testablauf wird     Fehler werden angezeigt, Testablauf wird     Fehler werden angezeigt, Testablauf wird     Status nicht prüfen     Status prüfen     Status zurücksetzen     Status zurücksetzen | unterbrochen und kann nur nach Bestätigung fortgeführt werden<br>unterbrochen<br>nicht unterbrochen            |
|                                                                                                    | Reset event                                                                                      | eren Toolmonitor löschen                                                                                                    |                                                                                                    |
|                                                                                                    | 4                                                                                                |                                                                                                    | li andra di seconda di seconda di seconda di seconda di seconda di seconda di seconda di seconda di seconda di |

Setting up TestManager CE

A "Remote Host" must be indicated for cross-computer operation.

#### 3.2. COM/DCOM

To enable cross-computer use of a tool monitor, the tool monitor must be registered with the operating system as COM/DCOM application.

For this purpose, the "DCOMCNFG.EXE" Windows program can be used.

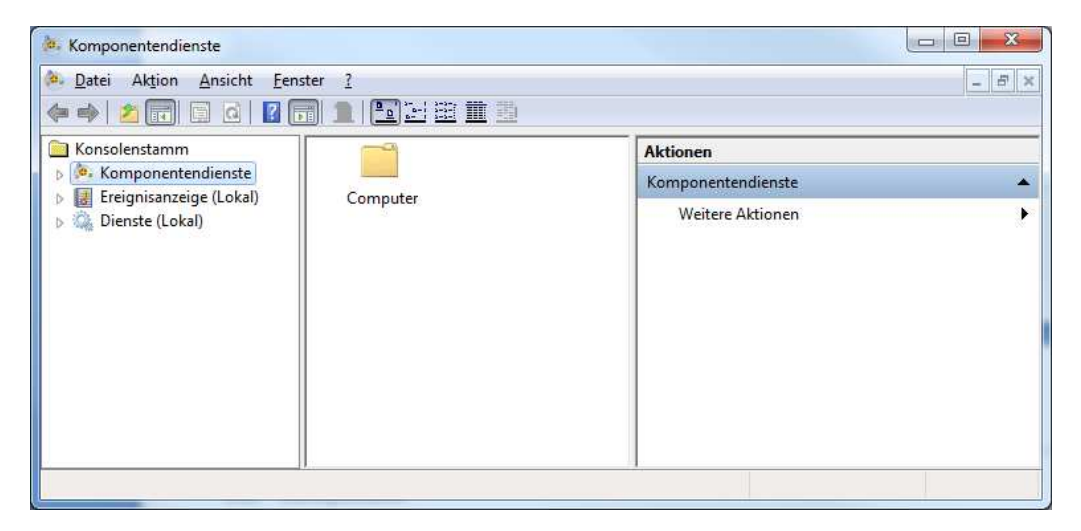

DCOMCNFG

DCOM can be activated or deactivated under Component Services->Computer->My Computer->right mouse button->Properties->Standard Properties.

| 🐌 Komponentendienste                                                                                                    |                                                                              |                  |  |  |
|----------------------------------------------------------------------------------------------------|------------------------------------------------------------------------------|------------------|--|--|
| Datei Aktion Ansicht Fenster 2                                                                                                    |                                                                              |                  |  |  |
| Konsolenstamm                                                                                                    |                                                                              | Aktionen         |  |  |
| A 🍓 Komponentendienste                                                                                                    | COM+-Anwendungen                                                             | Arbeitsplatz     |  |  |
| Computer  Computer  Compu | DCOM-Konfiguration<br>Ausgeführte Prozesse<br>Distributed Transaction Coordi | Weitere Aktionen |  |  |
|                                                                                                    |                                                                              |                  |  |  |

Component Services->Computer->My Computer

| 122                                                                                                    | kolle                                                                  | COM-Sicherheit                                 |                                                  | MSDTC                      |
|----------------------------------------------------------------------------------------------------|------------------------------------------------------------------------|------------------------------------------------|--------------------------------------------------|----------------------------|
| Allgemein                                                                                              | Option                                                                 | nen                                            | Standar                                          | deigenschaften             |
| ] <u>C</u> OM-Internetd<br>Standardeigense<br>Die Authentifizie<br>St <u>a</u> ndardauthe<br>Verbinden | lienste auf dies<br>chaften der DC<br>rungsebene g<br>entifizierungsel | sem Compu<br>COM-Komn<br>ibt die Sich<br>bene: | uter aktivieren<br>nunikation<br>nerheit auf Pal | ketebene an.               |
| erkennen und V<br>ausführen könn                                                                       | echselebene gi<br>/orgänge unter<br>en.                                | ibt an, ob /<br>Verwendu                       | Anwendungen<br>ung der Identit                   | Aufrufer<br>ät des Clients |
| erkennen und V<br>ausführen könn<br>Standardident                                                      | chselebene gi<br>/orgänge unter<br>en.<br>itätswechselet               | ibt an, ob /<br>· Verwendu<br>bene:            | Anwendungen<br>ung der Identit                   | Aufrufer<br>ät des Clients |
| erkennen und V<br>ausführen könn<br>Standardident                                                      | chselebene gi<br>/orgänge unter<br>en.<br>itätswechselet               | ibt an, ob /<br>r Verwendu<br>bene:            | Anwendungen<br>ung der Identit                   | Aufrufer<br>ät des Clients |

Standard properties

Adjustments regarding the user to be used and the corresponding rights for the respective tool monitor can be made in the "DCOM Configuration" area.

| & Komponentendienste                                                                                                    |                                             |
|----------------------------------------------------------------------------------------------------|---------------------------------------------|
| 🖗 Datei Aktion Ansicht Eenster ?                                                                                                    | - 8 ×                                       |
| ◆ →   2 〒 × □ 0   2 〒 1   ■2 芭 芭 芭                                                                                                    |                                             |
| 🗀 Konsolenstamm 🔺                                                                                                    | Aktionen                                    |
| 🖌 💩 Komponentendienste                                                                                                    | MCD SERIALLINE Serial ineComServerInterface |
| a 📋 Computer 📖                                                                                                    |                                             |
| a 📳 Arbeitsplatz                                                                                                    | Weitere Aktionen                            |
| 👂 🔜 COM+-Anwendungen                                                                                                    |                                             |
| a 🚞 DCOM-Konfiguration                                                                                                    |                                             |
| SystemRoot%\system32\appwiz.cpl                                                                                                    |                                             |
| »   Systemroot%\system32\colorui.dll                                                                                                    |                                             |
| > 🖀 %SystemRoot%\System32\fveui.dll                                                                                                    |                                             |
| Systemroot%\system32\intl.cpl     Systemroot%\system32\intl.cpl     Systemroot%\systemroot%\system32\intl.cpl     Systemroot%\systemroot%\system32\intl.cpl     Systemroot%\systemroot%\systemroot     |                                             |
| »     Systemroot%\system32\lpksetup.exe     Systemroot%\system32\lpksetup.exe     Systemroot%\systemroot%\system32\lpksetup.exe     Systemroot%\systemroot%\system32\lpksetup.exe     Systemroot%\systemroot%\system32\lpksetup.exe     Systemroot%\systemroot%\syst |                                             |
| »     Systemroot%\System32\UserAccountControlSettings.dll     Systemroot%\System32\UserAccountControlSettings.dll     Systemroot%\Systemroot%\System32\UserAccountControlSettings.dll     Systemroot%\Systemroot%\Syst |                                             |
| »     Systemroot%\System32\UserAccountControlSettings.dll                                                                                                    |                                             |
| 32-bit Preview Handler Surrogate Host                                                                                                    |                                             |
| AccessibilityCpIAdmin                                                                                                    |                                             |
| AccStore Class                                                                                                    |                                             |
| acppage.dll                                                                                                    |                                             |
| 👂 🖀 AcroBroker                                                                                                    |                                             |
| AcroIEHelperShim                                                                                                    |                                             |
| AcroPDF                                                                                                    |                                             |
| Activator Objekt                                                                                                    |                                             |
| Add to Windows Media Player list                                                                                                    |                                             |
| Adobe Acrobat Document                                                                                                    |                                             |
| Agilent I raceListener                                                                                                    |                                             |
| AgtPXI                                                                                                    |                                             |
| AP Client HxHelpPaneServer Class                                                                                                    |                                             |
| AppiesottwareupdateAdmin                                                                                                    |                                             |
| p 📑 appwiz.cpl                                                                                                    |                                             |
| p 👕 Arsuaemon                                                                                                    |                                             |
| Araxis Wierge V/.0                                                                                                    |                                             |
|                                                                                                    |                                             |
|                                                                                                    |                                             |
|                                                                                                    |                                             |

#### COM+ applications

| Eigenschaften von MCD.SERI        | ALLINE.SerialLineComServerIn 💡 🗾 🏹   |
|-----------------------------------|--------------------------------------|
| Allgemein Ort Sicherhe            | it Endpunkte Identität               |
| Allgemeine Eigenschaften          | dieser DCOM-Anwendung                |
| Anwendungsname:                   | MCD.SERIALLINE.SerialLineComServerlr |
| Anwendungs-ID:                    | {035F00B1-00D3-4EF0-AAFB-7EF09C0FI   |
| Anwendungstyp:                    | Lokaler Server                       |
| A <u>u</u> thentifizierungsebene: | Standard 👻                           |
| Lokaler Pfad:                     |                                      |
|                                   |                                      |
|                                   |                                      |
|                                   |                                      |
|                                   |                                      |
|                                   |                                      |
|                                   |                                      |
|                                   |                                      |
| Weitere Informationen zum F       | estlegen dieser Figenschaften        |
|                                   | calcular alcor alconation.           |
|                                   | OK Abbrechen Obernehmen              |

COM+ properties of a tool monitor